**MyFSU** 

**Overview:** This document will assist you in completing the Student Financial Responsibility Statement "To-Do List" item that is preventing you from registering.

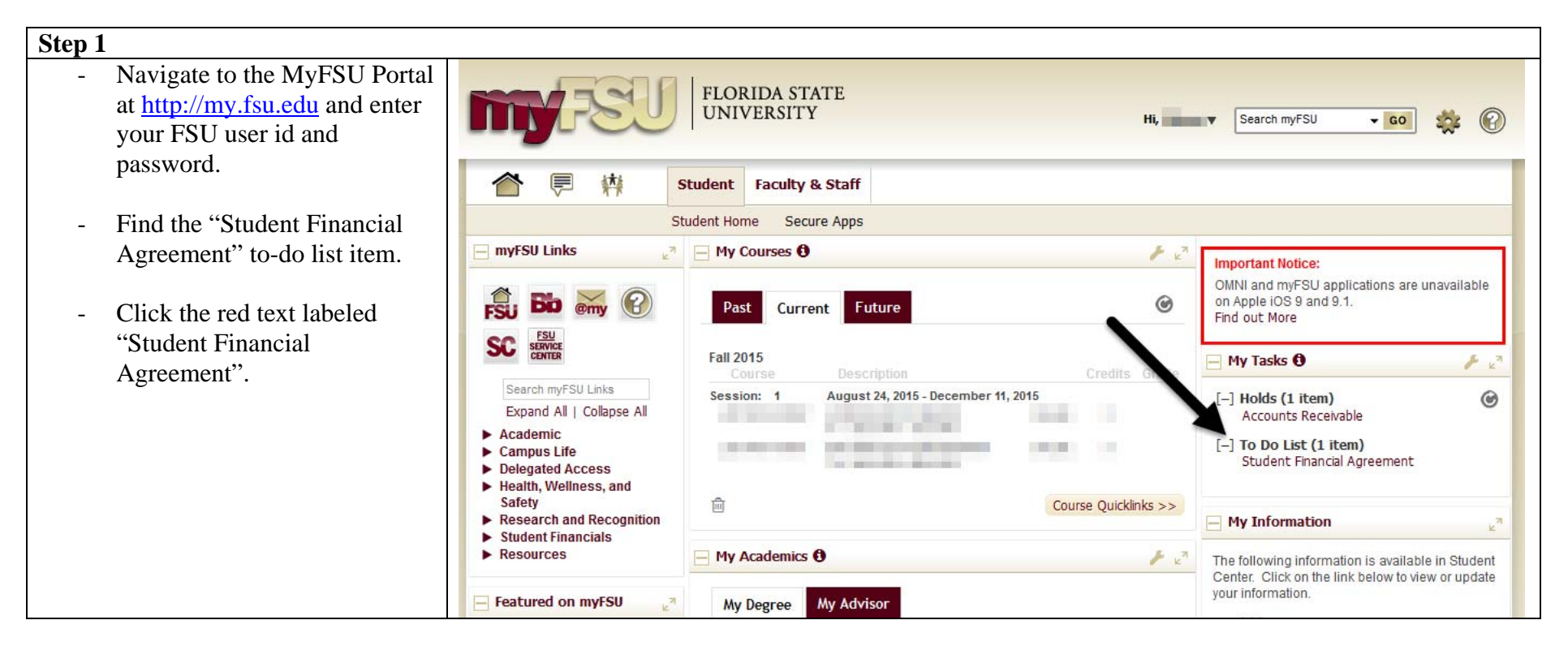

| Step 2                                              |                           |                                                       |                                   |                                                                                                    |                                                                                                    |
|-----------------------------------------------------|---------------------------|-------------------------------------------------------|-----------------------------------|----------------------------------------------------------------------------------------------------|----------------------------------------------------------------------------------------------------|
| - You will be brought to a                          | n new page.               | Student Centra                                        | ŕ                                 |                                                                                                    |                                                                                                    |
| - Click on the blue text la<br>Financial Agreement" | beled "Student Favo<br>To | o Do List<br>ask List<br>udent<br>nancial<br>greement | > Self Service Status In Progress | <ul> <li>▼ &gt; Campus Personal Info<br/>go to .</li> <li>Institution</li> <li>Florida State University</li> </ul> | To Do List<br>To Do List<br>To Do List<br>Context Information<br>Career: TEST<br>Student ID: 000075562<br>Career Number: TEST<br>Term: TEST1 |
|                                                     | go                        | o to 🗸 🛞                                              |                                   |                                                                                                    |                                                                                                    |

## Step 3

- A new window will launch containing the agreement text.
- You can monitor your progress in the "Task Details" box.
- At the bottom of the agreement, you must click "Accept" and "Save" to proceed with the task.

|   | Task Details                                                                 | 0 0 -                                                 |                                                                                       |                                |
|---|------------------------------------------------------------------------------|-------------------------------------------------------|---------------------------------------------------------------------------------------|--------------------------------|
| 5 |                                                                              | Legend                                                |                                                                                       |                                |
|   | Student ID:                                                                  |                                                       |                                                                                       |                                |
|   | Taak Bragraan                                                                |                                                       |                                                                                       |                                |
|   | 0                                                                            | 2                                                     |                                                                                       |                                |
|   | 🌖 * Financial Agreement                                                      |                                                       |                                                                                       |                                |
|   | Complete Task                                                                |                                                       |                                                                                       |                                |
|   | Collection Agency Fees: I understar<br>owing Florida State University by the | nd and accept that if I fa<br>e scheduled due date, a | il to pay my student account bill or any n<br>and fail to make acceptable payment arr | nonies due and<br>angements to |
|   | Accept                                                                       |                                                       | Date:                                                                                 | 10/21/2015                     |
|   | Save                                                                         |                                                       |                                                                                       |                                |

| tep 4                                        |                             |
|----------------------------------------------|-----------------------------|
| - Once saved, your progress will update to   | Student Task WorkCenter 🔷 « |
| 50% complete.                                | Task Details 🗢 🔍            |
| - To complete the task, click the "Next"     | Legend                      |
| button in the upper right-hand corner of the | Student ID:                 |
| screen.                                      | Task Progress               |
|                                              | 0 1 2                       |
|                                              | 🥝 🔹 Financial Agreement     |
|                                              | O * Complete Task           |
|                                              |                             |
|                                              |                             |
|                                              |                             |

## Step 5

- Finally, click "Finish" to exit the application and complete the agreement.
- Your "To Do List" item will now be gone and your registration hold is removed automatically.

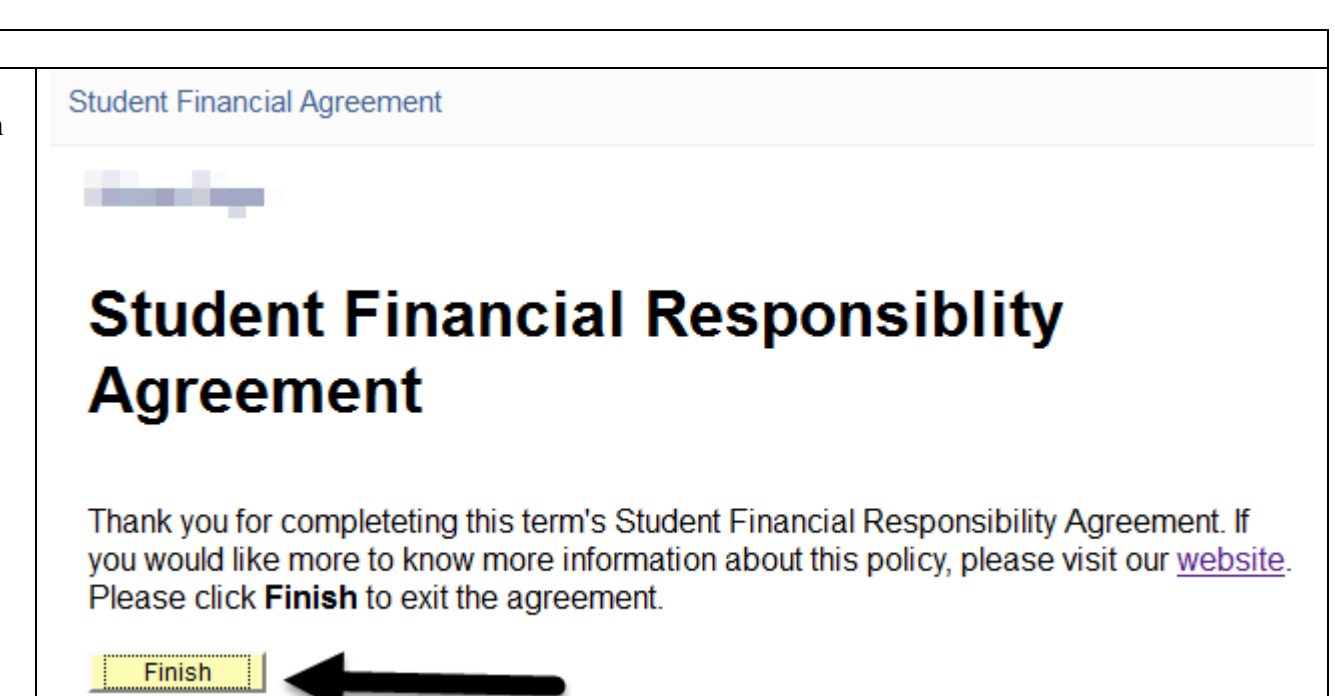